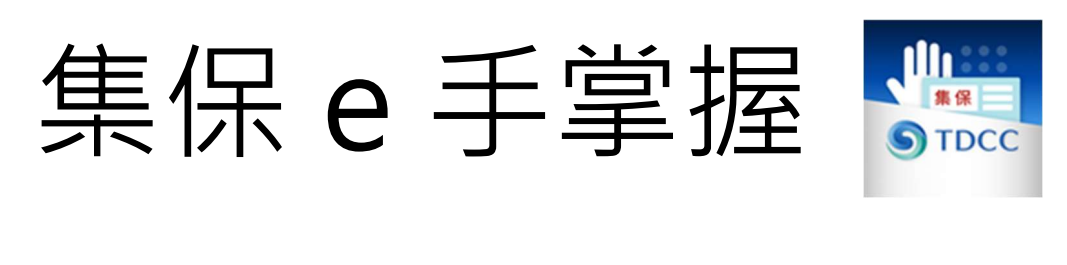

# APP 使用手册

## (連結銀行服務)

臺灣集中保管結算所股份有限公司

中華民國 114 年 1 月

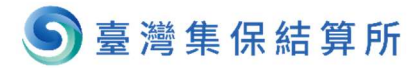

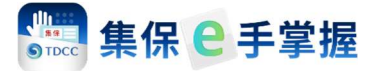

### 目錄

| — 、 | 連結銀行資產                          | 2  |
|-----|---------------------------------|----|
| _`  | 切換銀行資產呈現                        | 5  |
| Ξ`  | 查詢銀行帳戶餘額及交易明細                   | 6  |
| 四、  | 取消連結銀行                          | 8  |
| 五、  | 帳戶管理                            | 10 |
| 六、  | 帳戶備註功能                          | 12 |
| 七、  | 查詢簽署之服務契約                       | 14 |
| 註:  | 本說明畫面圖例僅供參考,並非真實事件,實際畫面依據線上最新版本 | 軟  |
|     | 體畫面為準。                          |    |

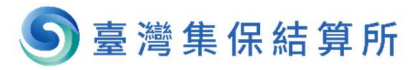

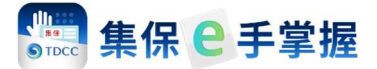

#### 一、連結銀行資產

1. 您可分別透過下列 2 個路徑,辦理連結銀行資產:

| 我的資產 🥰                                                                                               |
|----------------------------------------------------------------------------------------------------|
| 連結銀行功能<br>完成銀行連結即可一站式查詢各合作銀行之<br>餘額及交易明細!                                                            |
| 開始連結銀行                                                                                               |
| 證券資產<br>● ■<br>106/03/27 09:33 更新 ①                                                                  |
| 普通資產                                                                                                 |
| TWD         2884         47%           2,863,300         2330         42%           2337         11% |
| 查看庫存分佈                                                                                               |

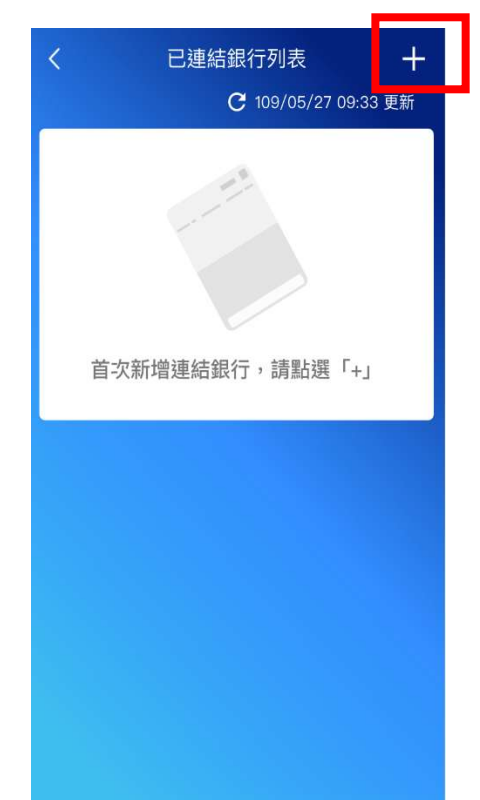

2. 點選「開始連結銀行」或已連結銀行列表之「+」後,即呈現與本公司之合 作銀行列表:

| く連結銀行                                                                           | $\rightarrow$ | く連結銀行                                                                           |
|---------------------------------------------------------------------------------|---------------|---------------------------------------------------------------------------------|
| 099 AA銀行 ~                                                                      |               | 099 AA銀行 ~                                                                      |
| 合作銀行範圍列表                                                                        | />            | 合作銀行範圍列表                                                                        |
| <ul> <li>您即將離開集保e存摺,並前往AA銀行<br/>進行身分驗證,以完成連結銀行帳戶。</li> </ul>                    | 提醒您:如         | <ul> <li>您即將離開集保e存摺,並前往 AA銀行<br/>進行身分驗證,以完成連結銀行帳戶。</li> </ul>                   |
| <ul> <li>連結銀行帳戶需先申請網路銀行/行動銀行<br/>後始得使用,跳轉後的相關操作皆屬銀<br/>行,若有任何問題請洽銀行。</li> </ul> | 您連結國泰         | <ul> <li>連結銀行帳戶需先申請網路銀行/行動銀行<br/>後始得使用,跳轉後的相關操作皆屬銀<br/>行,若有任何問題請洽銀行。</li> </ul> |
| <ul> <li>為確認您的身分,集保e存摺將提供您的身<br/>分證字號予銀行核對。</li> </ul>                          | 世華銀行,         | ******/かんらハ をか +***********************************                             |
| <ul> <li>當您完成連結銀行後,爾後每次登入,您<br/>可於集保e存摺手動更新銀行資訊。</li> </ul>                     | 需先具備國         | AA銀行                                                                            |
|                                                                                 | 泰證券之集         | BB銀行                                                                            |
|                                                                                 | 保e存摺帳         | CC銀行                                                                            |
| □ <u>     ☆</u> 迎票休 9      仔 指      定 結      取      打<br>辦理開放銀行第二階段服務契約         | 號。            | DD銀行                                                                            |
| 我同意                                                                             |               | EE銀行                                                                            |
| 不同意                                                                             |               | 取消                                                                              |
|                                                                                 | ``            |                                                                                 |

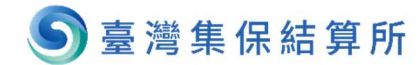

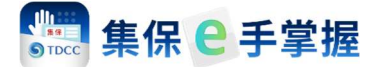

3.

- (1) 選定您想要連結的銀行後,需閱覽「服務契約」,並勾選之;點選「我同意」後,集保 e 手掌握 APP 將引導您至合作銀行指定的 APP 或是網頁, 辦理銀行身分驗證及資料同意作業。
- (2) 辦理開放銀行第二階段業務前,您需先安裝各銀行指定的 APP 或網頁,相 關資訊請參考「集保 e 手掌握」推廣網頁>連結銀行專區,網址如下:

https://epassbook.tdcc.com.tw/zh/g1.aspx

| く連結銀行                                                                                                    |
|----------------------------------------------------------------------------------------------------|
| <ul> <li>099 AA銀行 ✓</li> <li>合作銀行範圍列表</li> <li>您即將離開集保e存摺,並前往 AA銀行<br/>進行身分驗證,以完成連結銀行帳戶。</li> <li>連往母子帳戶需件,也請個的留任,你下點個任</li> </ul>                                            |
| <ul> <li>建結戰(7帳戶需元甲請納路戰行)行動銀行<br/>後始得使用,跳轉後的相關操作皆屬銀<br/>行,若有任何問題請洽銀行。</li> <li>為確認您的身分,集保e存摺將提供您的身<br/>分證字號予銀行核對。</li> <li>當您完成連結銀行後,爾後每次登入,您<br/>可於集保e存摺手動更新銀行資訊。</li> </ul> |
| 透過集保e存摺連結銀行<br>辦理開放銀行第二階段服務契約<br>我同意                                                                                                    |
| 不同意                                                                                                    |

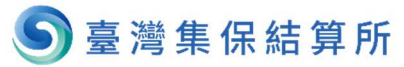

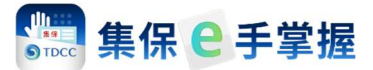

- 4. 完成銀行身分驗證及資料同意作業後,即自動回到集保 e 手掌握 APP 畫
- 面,點選確認後即可查閱您所同意授權之銀行帳戶資料。

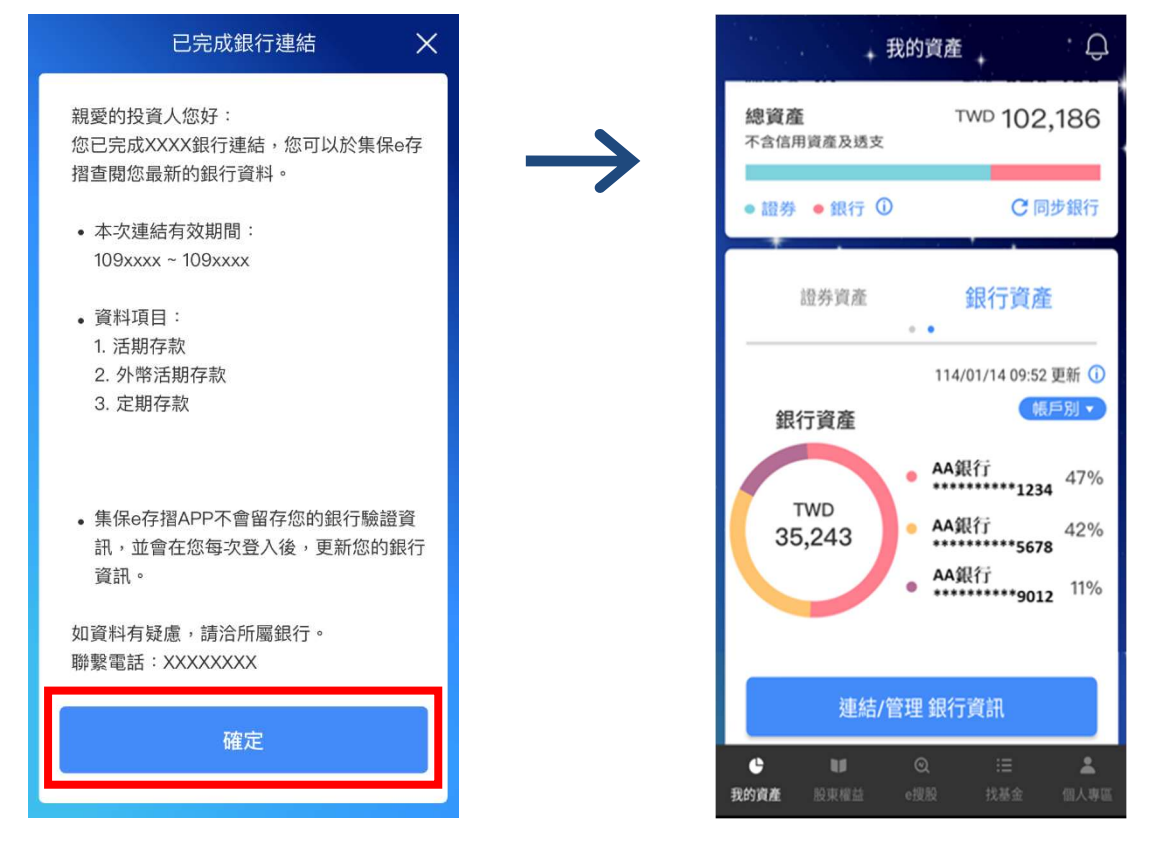

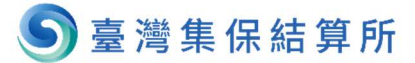

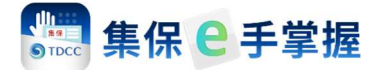

#### 二、切換銀行資產呈現

完成連結銀行後 · 您可以依照自己的喜好切換「資產環圈圖」之呈現方式 · 目前集保 e 手掌握 APP 提供「帳戶別」及「銀行別」的切換方式 ·

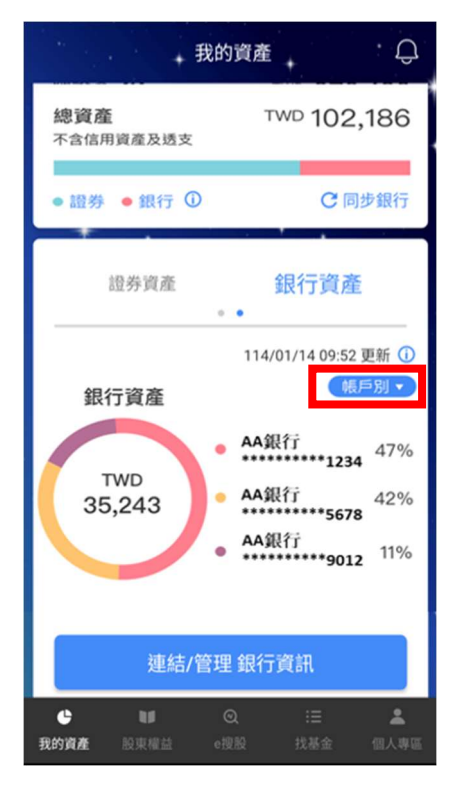

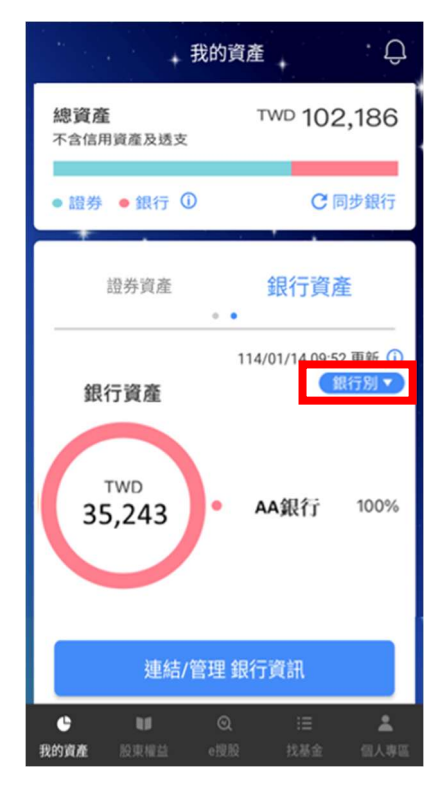

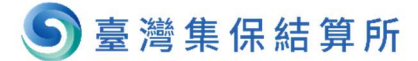

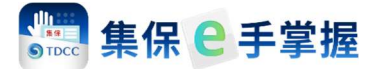

#### 三、查詢銀行帳戶餘額及交易明細

 完成連結銀行後,如欲查詢銀行帳戶的詳細餘額及交易明細,請點選「銀行資 產」下的「連結/管理 銀行資訊」,即可查閱總餘額及個別銀行之帳戶餘額。

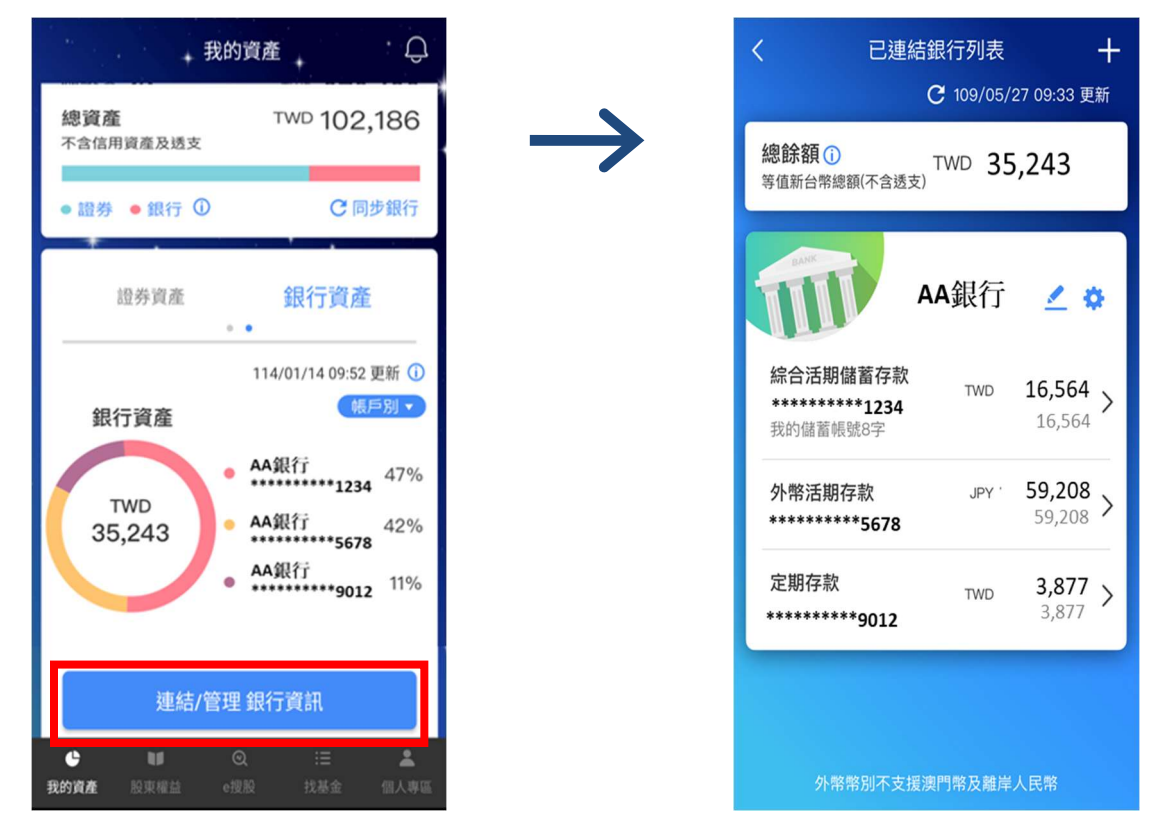

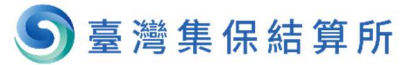

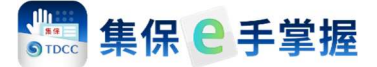

#### 2. 如欲查詢交易明細,您可直接點選任一銀行之帳戶,即可查詢對應帳戶之交

易明細,並可查詢明細內容。

| く   已連                                        | 結銀行列表<br>C 109/05/:         | <b>十</b><br>27 09:33 更新                |
|-----------------------------------------------|-----------------------------|----------------------------------------|
| <b>總餘額 ()</b><br>等值新台幣總額(不含透                  | <sub>支)</sub> TWD <b>35</b> | ,243                                   |
| Ī                                             | AA銀行                        | ∠ ♦                                    |
| <b>綜合活期儲蓄存款</b><br>**********1234<br>我的儲蓄帳號8字 | TWD                         | 16,564<br>16,564 >                     |
| 外幣活期存款<br>********5678                        | JPY '                       | 59,208<br>59,208 >                     |
| 定期存款<br>********9012                          | TWD                         | <b>3,877 &gt;</b><br>3,877 <b>&gt;</b> |
|                                               |                             |                                        |
|                                               |                             | 1.00                                   |

| < AAŝ | <b>艮行-綜合活</b> 其                  | <b>月儲蓄存款</b>     |
|-------|----------------------------------|------------------|
|       | TWD <b>16,564</b><br>可用餘額:TWD 16 | <b>4</b><br>,564 |
| -     | C 109                            | /05/27 09:33 更新  |
| 日期 🔻  | 摘要 ▽                             | 金額               |
| 05/22 | 利息存入                             | \$308 >          |
| 05/08 | 交割股款                             | -\$23,000 >      |
| 05/05 | 折讓存入                             | \$198 >          |
| 04/23 | 電子轉出                             | -\$3,000 >       |
| 04/22 | 電子存入                             | \$11,598 >       |
| 04/20 | 電子轉出                             | -\$3,000 >       |
| 04/16 | 電子轉出                             | -\$1,000 >       |
| 04/06 | 電子轉出                             | -\$8,050 >       |

| < AA銀  | 行-綜合活期                         | 期儲蓄存款             |
|--------|--------------------------------|-------------------|
| ۲<br>۽ | WD <b>16,56</b><br>可用餘額:TWD 10 | <b>4</b><br>5,564 |
|        | <b>C</b> 109                   | 9/05/27 09:33 更新  |
| 日期 🔻   | 摘要 マ                           | 金額                |
| 05/22  | 利息存入                           | \$308 >           |
| 05/08  | 交割股款                           | -\$23,000 >       |
| 05/05  | 折讓存入                           | \$198 >           |
| 04/23  | 電子轉出                           | -\$3,000 >        |
| 04/22  | 電子存入                           | \$11,598 >        |
| 04/20  | 電子轉出                           | -\$3,000 >        |
| 04/16  | 電子轉出                           | -\$1,000 >        |
| 04/06  | 電子轉出                           | -\$8,050 >        |

| 🔇 App Name 👓 🗢 🛜 | 9:41 AM               |
|------------------|-----------------------|
| <                | 明細內容                  |
| 金額               | \$308                 |
| 交易序號             | 12345678              |
| 摘要               | 跨行轉帳                  |
| 交易日期             | 2020/05/22 07:03      |
| 帳戶餘額             | \$4,312,000           |
| 說明               | 繳錢                    |
| 對方帳號             | 812-00211010000502345 |
| 備註               |                       |

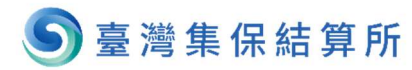

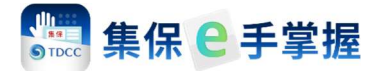

#### 四、取消連結銀行

1. 完成連結銀行後,可隨時取消連結銀行,請先進入「已連結銀行列表」頁。

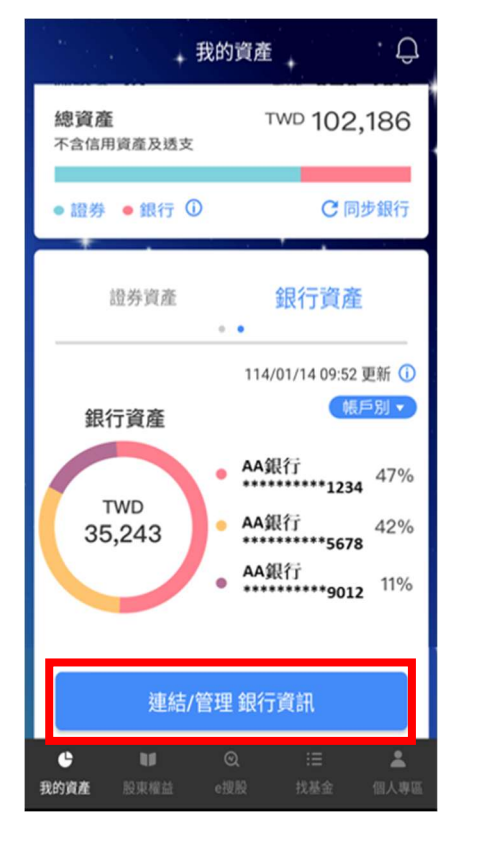

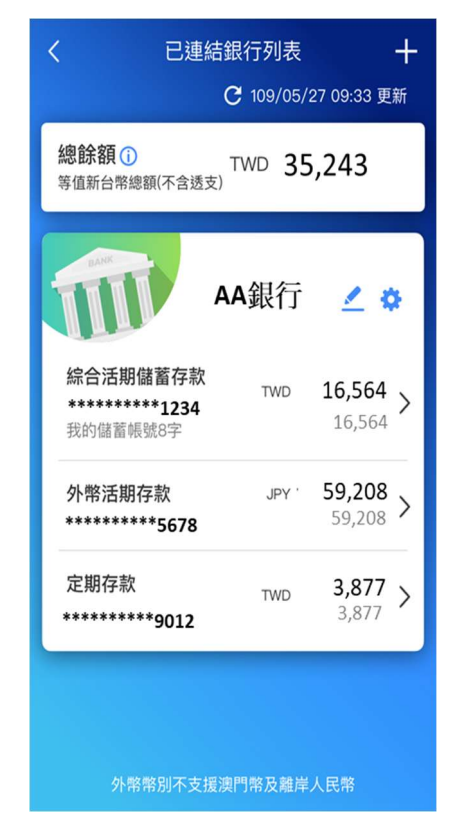

2. 選擇任一家銀行的右上角「齒輪」設定中。

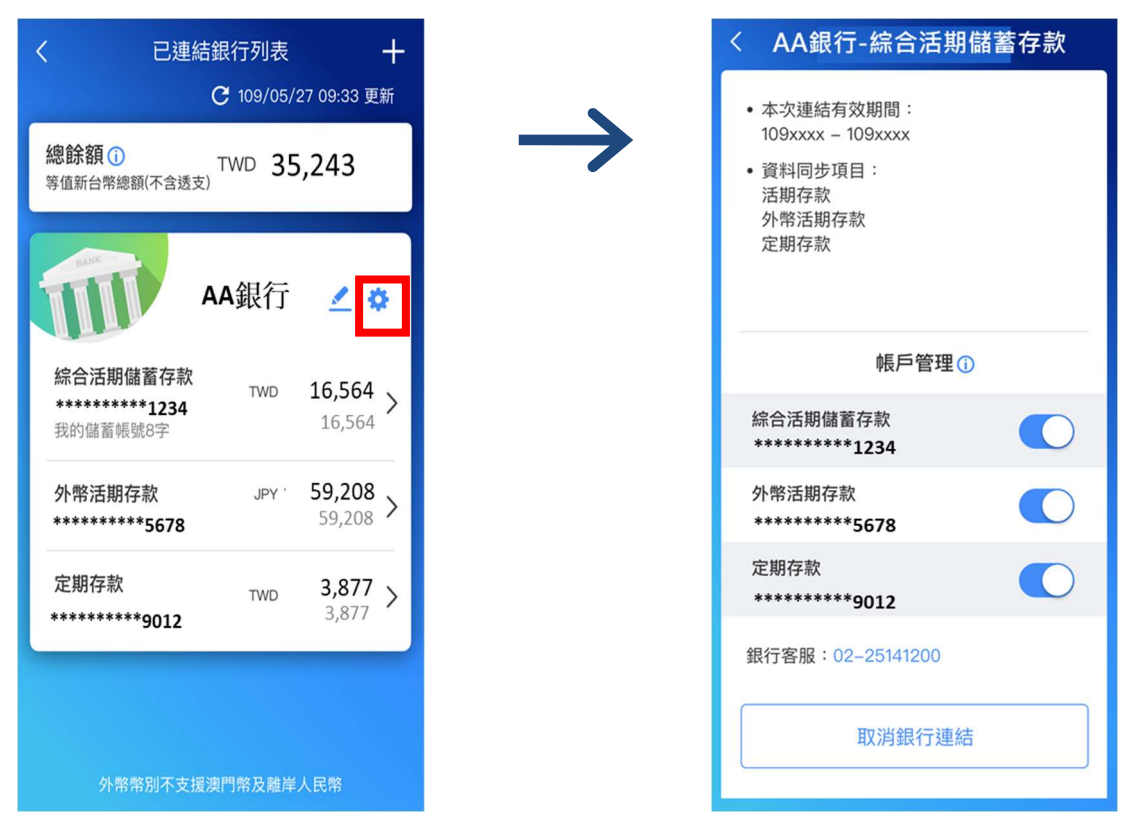

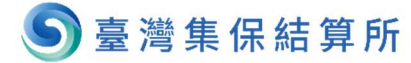

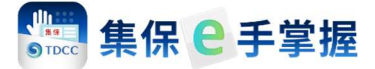

3. 點選「取消銀行連結」,等待 5 秒後,點選「確定,取消連結」後即可取消

連結。

| < AA銀行-綜合活期儲蓄存款                                                                                                    |               | ③ App Name ●●●●● ● 9:41 AM ●● ✓ 取び治銀行達结                                                                                                    |
|----------------------------------------------------------------------------------------------------|---------------|----------------------------------------------------------------------------------------------------|
| <ul> <li>本次連結有效期間:<br/>109xxxx - 109xxxx</li> <li>資料同步項目:<br/>活期存款<br/>外幣活期存款<br/>定期存款</li> </ul>                                                                                       | $\rightarrow$ | 取消銀行連結                                                                                                    |
| 帳戶管理①                                                                                                    |               | <ul> <li>您即將取消銀行連結,點選確認後,集保</li> <li>e存摺將會將您的取消申請通知對應銀行,並刪除您於集保e存摺之銀行資料。</li> </ul>                                                                                                    |
| *********1234<br>外幣活期存款                                                                                                    |               | <ul> <li>如您欲重新查閱銀行資料,請重新辦理銀<br/>行連結。</li> </ul>                                                                                                    |
| *********5678<br>定期存款<br>********9012                                                                                                    |               |                                                                                                    |
| 銀行客服:02-25141200                                                                                                    |               | 確認,取消連結                                                                                                    |
| 取消銀行連結                                                                                                    |               | 取消                                                                                                    |
|                                                                                                    | _             |                                                                                                    |
| ③ App Name ••••• 중 9:41 AM ■<br>< 取消銀行連結                                                                                                    |               | < 已連結銀行列表 + C 109/05/27 09:33 更新                                                                                                    |
| App Name ••••• ? 9:41 AM C 取消銀行連結 取消銀行連結                                                                                                    | $\rightarrow$ | <ul> <li>く 已連結銀行列表 +</li> <li>C 109/05/27 09:33 更新</li> </ul>                                                                                                    |
| <ul> <li>App Name ••••• ? 9:41 AM</li> <li>取消銀行連結</li> <li>取消銀行連結</li> <li>取消銀行連結,點選確認後,集保<br/>e存摺將會將您的取消申請通知對應銀<br/>行,並刪除您於集保e存摺之銀行資料。</li> </ul>                                      | $\rightarrow$ | く 已連結銀行列表 十<br>C 109/05/27 09:33 更新 首次新增連結銀行,請點選「+」                                                                                                    |
| ♀ App Name ••••• ♀ 9:41 AM 取消銀行連結 取消銀行連結 取消銀行連結 助調銀行連結,點選確認後,集保 ●存摺將會將您的取消申請通知對應銀行,並刪除您於集保e存摺之銀行資料。 ● 如您欲重新查閱銀行資料,請重新辦理銀行連結。                                                            | $\rightarrow$ | く 已連結銀行列表 十<br>C 109/05/27 09:33 更新 ● 「「「」」」」 ● 「」」」 ● 「」」」 ● 「」」」 ● 「」」」 ● 「」」」 ● 「」」」 ● 「」」」 ● 「」」」 ● 「」」」 ● 「」」」 ● 「」」」 ● 「」」」 ● 「」」」 ● 「」」」 ● 「」」」 ● 「」」」 ● 「」」」 ● 「」」」 ● 「」」 ● 「」」 ● 「」」 ● 「」」 ● 「」」 ● 「」」 ● 「」」 ● 「」」 ● 「」」 ● 「」」 ● 「」」 ● 「」」 ● 「」」 ● 「」」 ● 「」」 ● 「」」 ● 「」」 ● 「」」 ● 「」」 ● 「」」 ● 「」」 ● 「」」 ● 「」」 ● 「」」 ● 「」」 ● 「」」 ● 「」」 ● 「」」 ● 「」」 ● 「」」 ● 「」」 ● 「」」 ● 「」」 ● 「」」 ● 「」」 ● 「」」 ● 「」」 ● 「」 ● 「」 ● 「             |
| <ul> <li>App Name ••••• * 9:41 AM</li> <li>取消銀行連結</li> <li>取消銀行連結</li> <li>取消銀行連結,點選確認後,集保<br/>e存摺將會將您的取消申請通知對應銀<br/>行,並刪除您於集保e存摺之銀行資料。</li> <li>如您欲重新查閱銀行資料,請重新辦理銀<br/>行連結。</li> </ul> | $\rightarrow$ | く 已連結銀行列表 十<br>C 109/05/27 09:33 更新 ● 「「「」」」」 ● 「」」」 ● 「」」」 ● 「」」」 ● 「」」」 ● 「」」」 ● 「」」」 ● 「」」」 ● 「」」」 ● 「」」」 ● 「」」」 ● 「」」」 ● 「」」」 ● 「」」」 ● 「」」」 ● 「」」」 ● 「」」」 ● 「」」」 ● 「」」」 ● 「」」 ● 「」」 ● 「」 ● 「」 ● 「」 </th |
| <ul> <li>Pap Name •••• * 9:41 AM</li> <li>取消銀行連結</li> <li>取消銀行連結</li> <li>取消銀行連結,點選確認後,集保<br/>e存摺將會將您的取消申請通知對應銀<br/>行,並刪除您於集保e存摺之銀行資料。</li> <li>如您欲重新查閱銀行資料,請重新辦理銀<br/>行連結。</li> </ul>  | $\rightarrow$ | く 已連結銀行列表 十<br>(2 109/05/27 09:33 更新) ● 首次新増連結銀行,請點選「+」                                                                                                    |

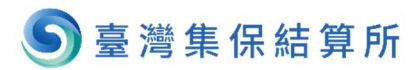

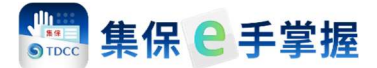

#### 五、帳戶管理

如果投資人想要隱藏部分的銀行帳戶餘額及交易明細·可以透過「帳戶管理」
 的功能進行部分帳號隱藏。進入「已連結銀行列表」·並選擇任一家銀行右上方
 之「齒輪設定」。

| く 已連約                     | 胡行列表             | +                   |
|---------------------------|------------------|---------------------|
|                           | <b>C</b> 109/05/ | 27 09:33 更新         |
| 總餘額 ()<br>等值新台幣總額(不含透支    | TWD 35           | 5,243               |
| <b>M</b>                  | AA銀行             | ∠ 🌣                 |
| 綜合活期儲蓄存款                  |                  | 10 504              |
| *********1234<br>我的儲蓄帳號8字 | TWD              | <sup>16,564</sup> > |
| 外幣活期存款<br>*********5678   | JPY '            | 59,208<br>59,208 >  |
| 定期存款                      | TWD              | 3,877 >             |
| 9012                      |                  | 5,077               |
|                           |                  |                     |
| 外幣幣別不支援                   | 澳門幣及離岸           | 人民幣                 |

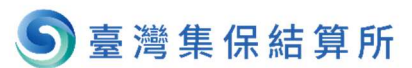

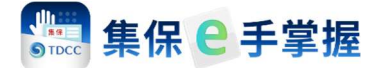

2. 帳戶管理會呈現該銀行的帳號,您只要關閉帳戶右方的開關,即可隱藏部分

< AA銀行-綜合活期儲蓄存款 已連結銀行列表 +C 109/05/27 09:33 更新 • 本次連結有效期間: 109xxxx - 109xxxx 總餘額 🛈 • 資料同步項目: 活期存款 外幣活期存款 定期存款 國泰世華銀行 1 4 帳戶管理() TWD 16,564 > 綜合活期儲蓄存款 \*\*\*\*\*\*\*\*\*1234 16,564 綜合活期儲蓄存款 我的儲蓄帳號8字 \*\*\*\*\*\*\*\*\*1234 外幣活期存款 定期存款 3,877 > 3,877 TWD \*\*\*\*\*\*\*\*\*5678 \*\*\*\*\*\*\*\*\*9012 定期存款 \*\*\*\*\*\*\*\*\*9012 銀行客服:02-25141200 取消銀行連結

帳戶·總餘額等數值計算皆會同步隱藏。

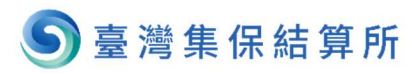

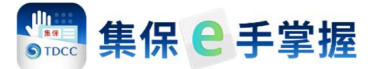

#### 六、帳戶備註功能

投資人可以針對個別銀行帳戶進行帳號備註,以利投資人區分帳戶的類型。
 進入「已連結銀行列表」,並選擇任一家銀行右上方之「鉛筆備註」。

| く    已連                               | 結銀行列表               | +        |
|---------------------------------------|---------------------|----------|
|                                       | C 110/01/21 14:43:2 | 28       |
| 總餘額 () 等值新台幣總額(不含透支)                  | TWD 682,97          | 3        |
| BANK                                  |                     |          |
| TIL                                   | BB銀行 🗹 🕻            | ×        |
| 金如意綜合管理帳戶<br>******5180               | TWD 284,402         | >        |
| 薪資轉帳活期儲蓄存款                            | THE 124 FOF         | _        |
| ******6115                            | 184,505             | <u> </u> |
| ******9456                            | usd 456             | >        |
| 外匯綜合活期存款<br>******9456                | JPY 558,100         | >        |
| 外匯綜合活期存款<br>******9456                | GBP 879.33          | >        |
| <b>定期存款</b>                           | 瑶演門幣及離岸人民幣          | 、        |
| ↓ ↓ ↓ ↓ ↓ ↓ ↓ ↓ ↓ ↓ ↓ ↓ ↓ ↓ ↓ ↓ ↓ ↓ ↓ | <ul> <li></li></ul> | <b>。</b> |

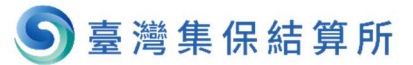

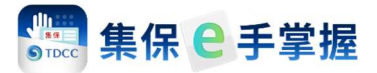

2. 選擇任一銀行帳戶,即可開始輸入欲備註的內容。

| く 已連結銀行列表 十                                                                                                    |               | く 已連結銀行列表                                                    | +                                                                                                    |
|----------------------------------------------------------------------------------------------------|---------------|--------------------------------------------------------------|----------------------------------------------------------------------------------------------------|
| 建立帳戶備註                                                                                                    | $\rightarrow$ | 建立帳戶備註                                                       |                                                                                                    |
| 金如意綜合管理帳戶<br>*******5180 (TWD)                                                                                                    |               | 金如意綜合管理帳戶<br>*******5180 (TWD)                               | >                                                                                                    |
| 薪資轉帳活期儲蓄存款 > *******6115 (TWD)                                                                                                    | 1             | 新 <sup>3</sup> 金如意綜合管理帳戶<br>**** 5180 (TWD)                  | >                                                                                                    |
| 外匯綜合活期存款<br>*******9456 (USD)                                                                                                    |               | <b>外臣</b><br>****                                            | >                                                                                                    |
| 外匯綜合活期存款 >                                                                                                    |               | 外E 取消 完成<br>*******9456 (JPY)                                | >                                                                                                    |
| 外匯綜合活期存款 *******9456 (GBP)                                                                                                    |               | 外匯綜合活期存款<br>*******9456 (GBP)                                | >                                                                                                    |
| 定期存款<br>******9456 (USD) ><br>aaaaqwee                                                                                                    |               | 定期存款<br>*******9456 (USD)<br>aaaanwee                        | >                                                                                                    |
| 定期存款<br>*******9456 (USD)                                                                                                    |               | <b>5 万~、 Ψ ′ ・ Υ 乐 1</b>                                     | ц л                                                                                                    |
|                                                                                                    |               | ス ム ベ リ イ ア ー こ ヽ<br>ロ ろ 5 く 7 ち X さ 幺                       | ,<br>5<br>、<br>九                                                                                               |
| 完成                                                                                                    |               | <u> こ カ 「 T 区 ム U せ ヌ ム</u><br>123 😅 空格 担                    | ∠                                                                                                    |
|                                                                                                    |               | •                                                            | Ŷ                                                                                                    |
|                                                                                                    |               |                                                              |                                                                                                    |
| < <p>く 已連結銀行列表 + 建立帳戶備註 金如意綜合管理帳戶 5180 (TWD) 薪資 会如意綜合管理帳戶 、</p>                                                                                                    | $\rightarrow$ | く<br>已連結銀行列表<br>C 110/01/21 14:43<br>總餘額 ①<br>等值新台幣總額(不含透支)  | +<br><sup>3:28</sup>                                                                                           |
| く 已連結銀行列表 +       建立帳戶備註       金如意綜合管理帳戶       ************************************                                                                                                    | $\rightarrow$ | く 已連結銀行列表<br>ご 110/01/21 14:43<br>總餘額①<br>等值新台幣總額(不含透支) BB銀行 | +<br><sup>3:28</sup><br>73                                                                                     |
| <                                                                                                    | $\rightarrow$ | <ul> <li> <ul> <li></li></ul></li></ul>                      | +<br>3:28<br>73<br>\$                                                                                          |
| 建立帳戶備註       金如意綜合管理帳戶       ****       金如意綜合管理帳戶       ****       金如意綜合管理帳戶       ****       金如意綜合管理帳戶       ****       金如意綜合管理帳戶       ****       金如意綜合管理帳戶       ****       金如意綜合管理帳戶       ****       ****       ****       ****       ****       ****       ****       ****       ****       ****       ****       ****       ****       ****       ****       ****       ****       ****       ****       ****       ****       ****       ****       ****       ****       ****       ****       ****       ****       ****       ****       ****       ****       ****       ****       ****       ****       *****       ****       *****       *****       *****       *****       ******       ********       ********                           | $\rightarrow$ | <ul> <li> <ul> <li></li></ul></li></ul>                      | +<br>3:28<br>73<br>2<br>2<br>5<br>5<br>5                                                                       |
| 建立帳戶備註         金如意綜合管理帳戶         金如意綜合管理帳戶         新雪       金如意綜合管理帳戶         新雪       金如意綜合管理帳戶         新雪       金如意綜合管理帳戶         秋季       取消         我的備註       >         外季       取消         完成       >         外季       取消         完成       >         少季       9456 (JPY)         外重       9456 (GBP)         定期存款       >                                                                                                    | $\rightarrow$ | <ul> <li> <ul> <li></li></ul></li></ul>                      | +<br>3:28<br>73<br>2<br>2<br>5<br>5<br>5<br>5<br>5<br>5<br>5<br>5<br>5                                         |
| 建立帳戶備註         金如意綜合管理帳戶         金如意綜合管理帳戶         新雪       金如意綜合管理帳戶         新雪       金如意綜合管理帳戶         秋季       取消         我的備註       >         外季       取消         完成       >         外季       取消         完成       >         小季       取消         完成       >         小季       取消         完成       >         少人季       取消         完成       >         少人季       取消         完成       >         少人季       取消         完成       >         少人季       (USD)         シ       >         シ       >         シ       >         シ       >         シ       >         シ       >         シ       >         シ       >         シ       >         シ       >         シ       >         シ       >         シ       >         シ       >         シ       >         シ       >     < |               | <ul> <li> <ul> <li></li></ul></li></ul>                      | +<br>3:28<br>73<br>2<br>2<br>5<br>5<br>5<br>5<br>5<br>5<br>5<br>5<br>5<br>5<br>5<br>5<br>5<br>5<br>5<br>5<br>5 |
| 建立帳戶備註         金如意綜合管理帳戶         ************************************                                                                                                    |               | <ul> <li> <ul> <li></li></ul></li></ul>                      | +<br>3:28<br>73<br>2<br>2<br>5<br>5<br>5<br>5<br>5<br>5<br>5<br>5<br>5<br>5<br>5<br>5<br>5                     |
| 建立帳戶備註         金如意綜合管理帳戶         金如意綜合管理帳戶         ************************************                                                                                                    |               | <ul> <li> <ul> <li></li></ul></li></ul>                      | +<br>3:28<br>73<br>2<br>2<br>5<br>5<br>5<br>5<br>5<br>5<br>5<br>5<br>5<br>5<br>5<br>5<br>5                     |

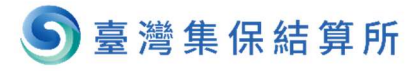

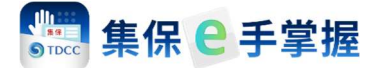

#### 七、查詢簽署之服務契約

連結銀行時需要簽署「服務契約」·如欲查詢服務契約條文或是簽署時間·可透 過個人專區進行查詢。

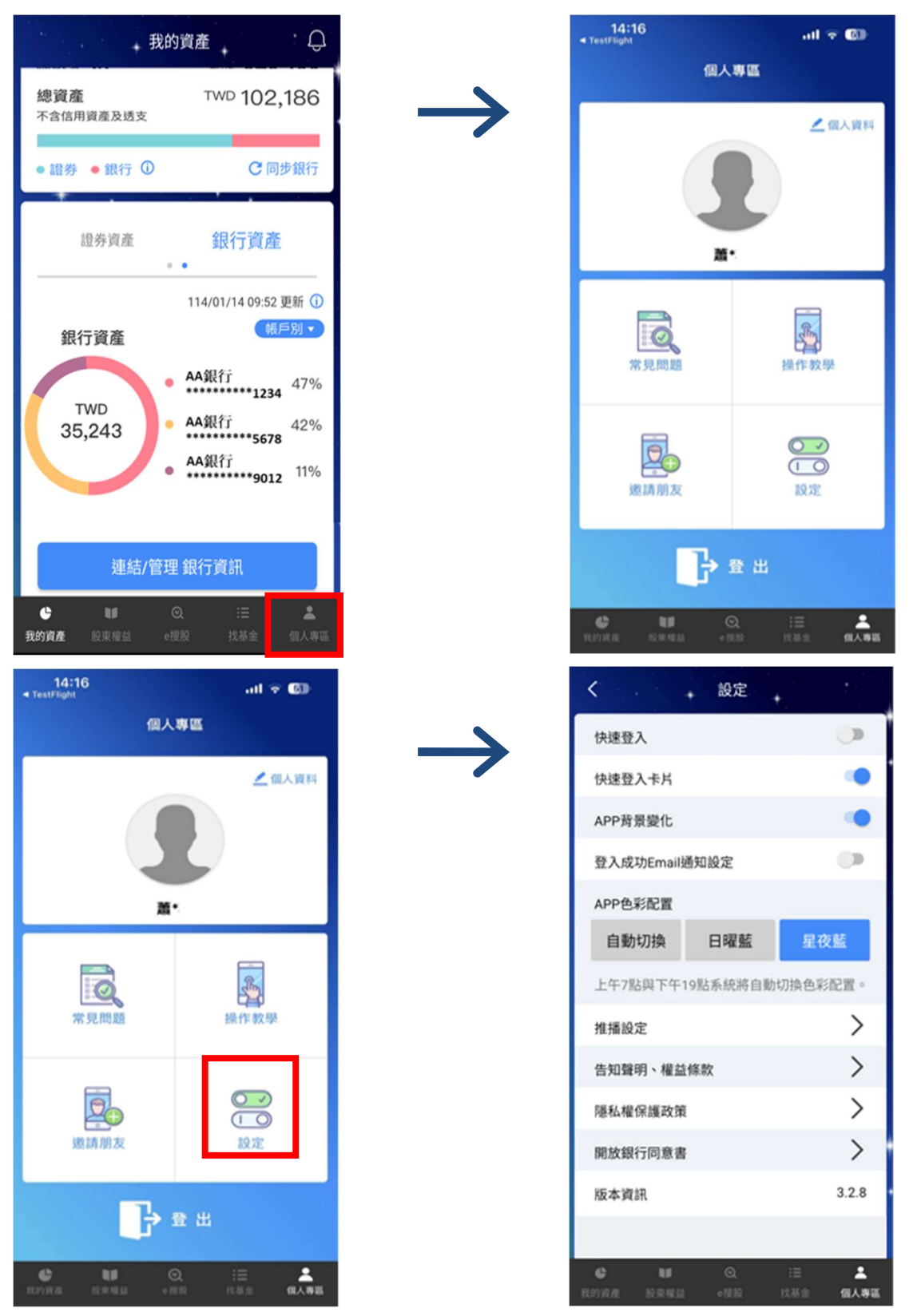

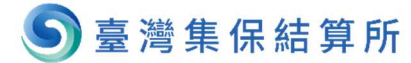

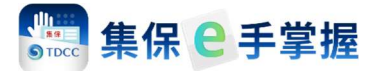

| く設定                               |               | 開放銀行同意書                                                           |
|-----------------------------------|---------------|-------------------------------------------------------------------|
| 快速登入                              |               | <b>098 BB</b> 銀行 ∽                                                |
| 快速登入卡片                            | $\rightarrow$ | 诱過集保e在摺連結銀行                                                       |
| APP背景變化                           |               | 辦理開放銀行第二階段服務契約                                                    |
| 登入成功Email通知設定                     |               |                                                                   |
| APP色彩配置                           |               |                                                                   |
| 自動切換 日曜藍 星夜藍                      |               |                                                                   |
| 上午7點與下午19點系統將自動切換色彩配置。            |               |                                                                   |
| 推播設定                              |               |                                                                   |
| 告知聲明、權益條款                         |               |                                                                   |
| 隱私權保護政策                           |               |                                                                   |
| 開放銀行同意書                           |               |                                                                   |
| 版本資訊 3.2.8                        |               |                                                                   |
|                                   |               |                                                                   |
| 健 Ⅲ Q 注意 ▲ 我的资產 股東爆益 ●提股 技基金 偏人等低 |               |                                                                   |
| 開放銀行同意書                           |               | 透過集保e存摺連結銀行                                                       |
|                                   |               | 辦理開放銀行第二階段服務契約<br>版本:2023032501                                   |
| 诱過集保e存摺連結銀行                       | $\rightarrow$ | 透過集保e手掌握(集保e存                                                     |
| 辦理開放銀行第二階段服務契約                    |               | 摺)App連結銀行                                                         |
|                                   |               | 辦理開放銀 <b>行</b> 弗—階段服務契<br>約                                       |
|                                   |               | <text><text><text><text><text></text></text></text></text></text> |

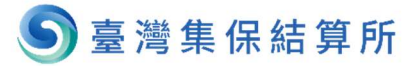